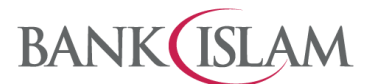

Bank Islam Malaysia Berhad • 198301002944 (98127-X)

## User Guide for JomPAY QR

| No | Question                                                              | Answer                                                                                                    |
|----|-----------------------------------------------------------------------|----------------------------------------------------------------------------------------------------|
| 1  | How do I register for<br>JomPAY QR for the first<br>time via GO apps? | Before you can use Scan QR you need to perform a one-time registration. There are two (2) options:                                                                                   |
|    |                                                                       | Option 1: At the login page.                                                                                                    |
|    |                                                                       | 1. Tap on Scan QR icon.                                                                                                    |
|    |                                                                       | 2. Enter password and tap Proceed button.                                                                                                    |
|    |                                                                       | 3. Select Continue button.                                                                                                    |
|    |                                                                       | <ol> <li>Select Funding Account from the dropdown list, enter Purchase<br/>Daily Limit and Cumulative Limit, accept T&amp;C and tap Let's<br/>Register button.</li> </ol>            |
|    |                                                                       | <ol><li>Verify the details as displayed on the screen and tap Confirm<br/>button to proceed.</li></ol>                                                                               |
|    |                                                                       | <ol><li>Enter the unique 6-digit i-Access Code that is generated and<br/>sent to your registered mobile number via SMS.</li></ol>                                                    |
|    |                                                                       | 7. Click $$ button.                                                                                                    |
|    |                                                                       | Option 2: After logging in.                                                                                                    |
|    |                                                                       | Method (i)                                                                                                    |
|    |                                                                       | 1. Tap on Scan QR icon.                                                                                                    |
|    |                                                                       | 2. Tap Continue button.                                                                                                    |
|    |                                                                       | <ol> <li>Select Funding Account from the dropdown list, enter Purchase<br/>Daily Limit and Cumulative Limit, accept T&amp;C and tap Let's<br/>Register button to proceed.</li> </ol> |
|    |                                                                       | 4. Verify details and tap Confirm button.                                                                                                    |
|    |                                                                       | <ol><li>Enter the unique 6-digit i-Access Code that is generated and<br/>sent to your registered mobile number via SMS.</li></ol>                                                    |
|    |                                                                       | 6. Click $$ button.                                                                                                    |
|    |                                                                       | Method (ii)                                                                                                    |
|    |                                                                       | 1. Tap on Menu.                                                                                                    |
|    |                                                                       | 2. Tap Settings.                                                                                                    |
|    |                                                                       | 3. Tap Scan QR.                                                                                                    |
|    |                                                                       | 4. Tap Continue button.                                                                                                    |
|    |                                                                       | <ol> <li>Select Funding Account from the dropdown list, enter Purchase<br/>Daily Limit and Cumulative Limit, Accept T&amp;C and tap Let's<br/>Register button.</li> </ol>            |
|    |                                                                       | 6. Verify details and tap Confirm button.                                                                                                    |
|    |                                                                       | <ol><li>Enter the unique 6-digit i-Access Code that is generated and<br/>sent to your registered mobile number via SMS.</li></ol>                                                    |
|    |                                                                       | 8. Click $$ button.                                                                                                    |

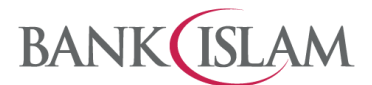

Bank Islam Malaysia Berhad • 198301002944 (98127-X)

| No | Question                              | Answer                                                                                                    |
|----|---------------------------------------|----------------------------------------------------------------------------------------------------|
| 2  | How do I make payment with JomPAY QR? | Once you have registered for DuitNow QR, you can make payment to biller. Kindly refer to the steps below. |
|    |                                       | Pre-Login page: Steps for Static QR Code:                                                                 |
|    |                                       | 1. Launch GO App                                                                                          |
|    |                                       | 2. Tap on Scan QR icon.                                                                                   |
|    |                                       | 3. Scan the QR code.                                                                                      |
|    |                                       | 4. Verify auto populated Biller Code and Ref-1                                                            |
|    |                                       | 5. Enter amount and Ref-2 (if any)                                                                        |
|    |                                       | 6. Tap Continue button.                                                                                   |
|    |                                       | 7. Confirm bill payment details and tap Pay Now button.                                                   |
|    |                                       | 8. Verify details and tap Approve button.                                                                 |
|    |                                       | 9. Verify Payment status.                                                                                 |
|    |                                       | Pre-Login page: Steps for Dynamic QR Code:                                                                |
|    |                                       | 1. Launch GO App                                                                                          |
|    |                                       | 2. Scan the QR code.                                                                                      |
|    |                                       | <ol> <li>Verify auto populated Amount, Biller Code, Ref-1 and Ref 2 (if<br/>any)</li> </ol>               |
|    |                                       | 4. Tap Continue button.                                                                                   |
|    |                                       | 5. Confirm bill payment details and tap Pay Now button.                                                   |
|    |                                       | 6. Verify details and tap Approve button.                                                                 |
|    |                                       | 7. Verify Payment status.                                                                                 |
|    |                                       | Post-Login QR Payment: Steps for Static QR Code                                                           |
|    |                                       | 1. Launch GO App, enter password, and tap Login button.                                                   |
|    |                                       | 2. Tap on Scan QR icon.                                                                                   |
|    |                                       | 3. Scan the QR code.                                                                                      |
|    |                                       | 4. Verify auto populated Biller Code and Ref-1                                                            |
|    |                                       | 5. Enter amount and Ref-2 (if any)                                                                        |
|    |                                       | 6. Tap Continue button.                                                                                   |
|    |                                       | 7. Confirm bill payment details and tap Pay Now button.                                                   |
|    |                                       | 8. Verify details and tap Approve button.                                                                 |
|    |                                       | 9. Verify Payment status.                                                                                 |
|    |                                       | Post-Login QR Payment: Steps for Dynamic QR Code                                                          |
|    |                                       | 1. Launch GO App, enter Password, and tap Login button.                                                   |
|    |                                       | 2. Tap on Scan QR icon.                                                                                   |
|    |                                       | 3. Scan the QR code.                                                                                      |
|    |                                       | <ol> <li>Verify auto populated Amount, Biller Code, Ref-1 and Ref 2 (if<br/>any)</li> </ol>               |

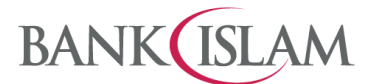

Bank Islam Malaysia Berhad • 198301002944 (98127-X)

| No | Question                                                     | Answer                                                                                                    |
|----|--------------------------------------------------------------|----------------------------------------------------------------------------------------------------|
|    |                                                              | 5. Tap Continue button.                                                                                               |
|    |                                                              | 6. Confirm bill payment details and tap Pay Now button.                                                               |
|    |                                                              | 7. Verify details and tap Approve button.                                                                             |
|    |                                                              | 8. Verify Payment status.                                                                                             |
| 3  | How can I change the transaction limit?                      | To change the transaction limit for JomPAY QR, kindly refer to the steps below:                                       |
|    |                                                              | 1. Launch GO App, enter Password, and tap Login button.                                                               |
|    |                                                              | 2. Tap Menu.                                                                                                    |
|    |                                                              | 3. Select Settings.                                                                                                   |
|    |                                                              | 4. Select Limit Maintenance                                                                                           |
|    |                                                              | <ol> <li>Change Amount for Bill Payment, JomPAY &amp; Sadaqa Ilimit and<br/>tap Update button.</li> </ol>             |
|    |                                                              | 6. Verify details and tap Approve button.                                                                             |
|    |                                                              | You have successfully updated the Bill Payment, JomPAY & Sadaqa and then tap OK to proceed.                           |
| 4  | Which debiting account can I choose for JomPAY QR?           | For JomPAY QR, the debiting account will refer to preferred account that was selected during DuitNow QR registration. |
| 5  | How do I select my<br>preferred JomPAY QR<br>source account? | Below are the steps to select your preferred source account:                                                          |
|    |                                                              | 1. Login to GO App                                                                                                    |
|    |                                                              | 2. Tap on Menu and select Setting.                                                                                    |
|    |                                                              | 3. Select Scan QR setting.                                                                                            |
|    |                                                              | 4. Select Preferred Funding Account at drop down list.                                                                |
|    |                                                              | 5. Select Account Number for debiting.                                                                                |
|    |                                                              | 6. Tap Save button.                                                                                                   |
| 6  | Can I de-register Scan<br>QR?                                | Yes, you may do so. Kindly refer to the steps below:                                                                  |
|    |                                                              | 1. Launch GO App, enter Password, and tap Login button.                                                               |
|    |                                                              | 2. Tap Menu.                                                                                                    |
|    |                                                              | 3. Tap DuitNow QR.                                                                                                    |
|    |                                                              | 4. Tap De-Register (swipe toggle left).                                                                               |
|    |                                                              | 5. When confirmation pop up appears and tap OK.                                                                       |
|    |                                                              | 6. Verify and tap Approve button.                                                                                     |
|    |                                                              | 7. When confirmation status pop up appears and tap OK.                                                                |